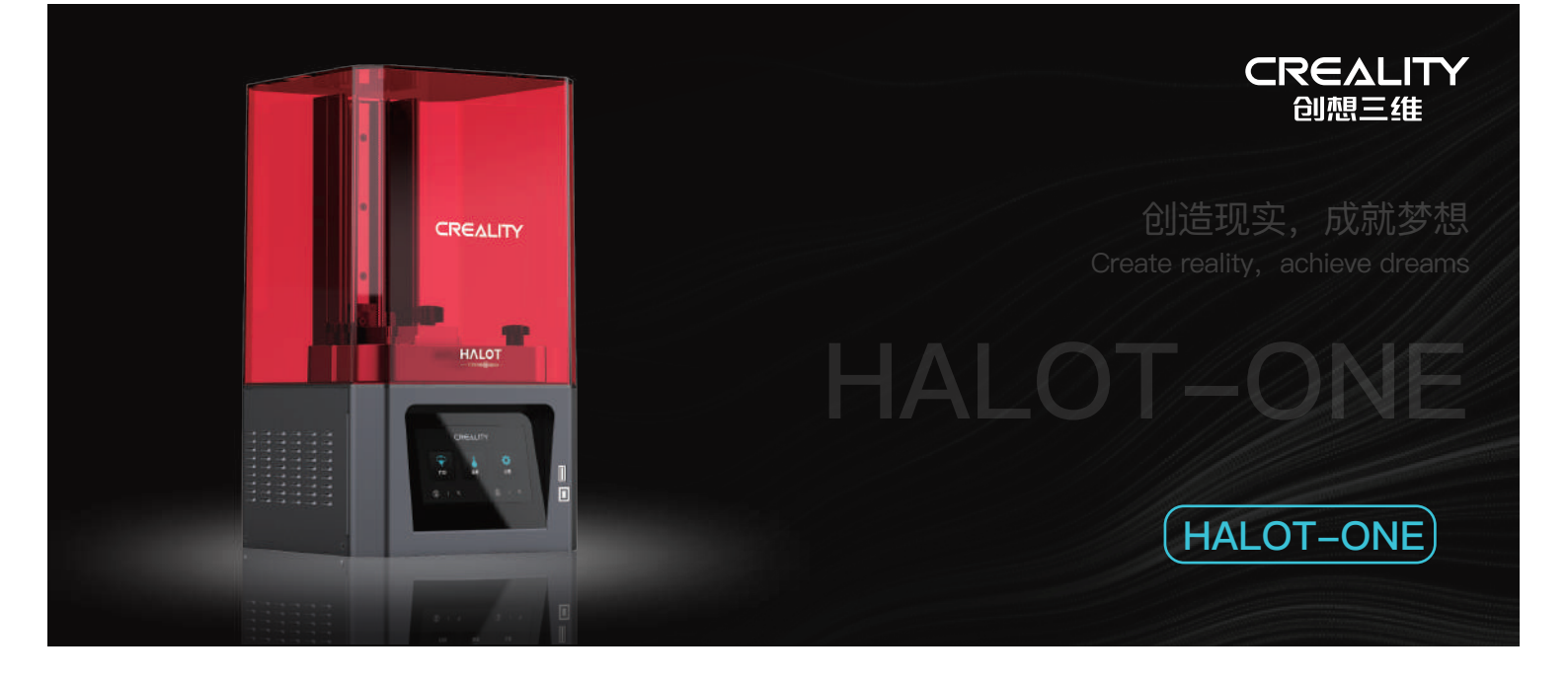

# **3D Printer User Manual** 3D打印机用户使用手册

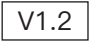

#### Dear Consumers,

Thank you for choosing our products. For the best experience, please read the instructions before operating the Printer. Our teams wiss

always be ready to render you the best services. Please contact us via the phone number or e-mail address provided at the end when you encounter any problem with the Printer.

For a better experience in using our product, you can also learn how to use the printer in the following ways:

View the accompanied instructions and videos in the U disk .

Visit our official website www.creality.com to find relevant software/hardware information, contact details and operation and maintenance instructions.

### 尊敬的用户:

感谢您选择创想三维的产品。为了您使用方便,请您在使用之前仔细阅读本说明书,并严格按照说明书的指示进行操作。 创想三维团队时刻准备为您提供优质的服务。在使用过程中无论遇到什么问题,请按照说明书结尾所提供的电话、邮箱与我们 进行联系。为了您能够更好地体验我们的产品,您还可以从以下方式获取设备操作知识: 随机使用说明:您可以在U盘内找到相关使用说明及视频。 您还可以登陆创想三维官网(www.cxsw3d.com)寻找相关软硬件、联系方式、设备操作、设备保养等信息。

#### Firmware Upgrade,

Please login the official website https://www.creality.com/download, switch the language and select the relevant printer and model and download the required firmware, you can use it after the installation is finished.

# 固件升级:

请您登录官网https://www.cxsw3d.com,点击首页→服务支持→下载所需固件,安装完成后即可使用。

# NOTES 使用须知

| - | Do not use the printer any way other than described herein in order to avoid personal injury or property damage.                                                                                                    |
|---|----------------------------------------------------------------------------------------------------|
| ę | Do not place the printer near any heat source or flammable or explosive objects. We suggest placing it in a well-ventilated, low-dust environment.                                                                                                    |
| ( | Do not expose the printer to violent vibration or any unstable environment, as this may cause poor print quality.                                                                                                    |
| 4 | Please use recommended resin to in case damage of machine.                                                                                                    |
| ( | Do not use any other power cable except the one supplied. Always use a grounded three-prong power outlet.                                                                                                    |
| ( | Please do not open the plastic cover during usage, otherwise the printing will be interrupted.                                                                                                    |
|   | Do not wear cotton gloves when operating the printer. Such cloths may become tangled in the printers moving parts leading to burns, possible bodily injury, or printer damage.                                                                                                    |
| ( | Please wait a moment after the print is finished. And please wear gloves to take out the print by tools.                                                                                                    |
| ( | Clean the printer frequently. Always turn the power off when cleaning, and wipe with a dry cloth to remove dust, adhered printing plastics or any other material off the frame, guide rails, or wheels. Use glass cleaner or isopropyl alcohol to clean the print surface.                                                                                                    |
| 1 | Children under 10 years should not use the printer without supervision.                                                                                                    |
| ( | Tips: Do not plug or unplug the power cord when power on.                                                                                                    |
| 1 | Users should comply with the laws and regulations of the corresponding countries and regions where the equipment is located (used), abide by professional ethics, pay attention to safet obligations, and strictly prohibit the use of our products or equipment for any illegal purposes. Creality will not be responsible for any violators' legal liability under any circustance. |
| T |                                                                                                    |
| • | 〕请勿尝试任何使用说明中没有描述的方法来使用本机,避免造成意外的人身伤害和财产损失;                                                                                                    |
| e | 〕请勿将本机放置在易燃易爆物中或高热源附近,请将本机放置在通风、阴凉、少尘的环境内;                                                                                                    |
| ( | 〕请勿将打印机放置在振动较大或者其他不稳定的环境内,机器晃动会影响打印机打印质量;                                                                                                    |
| 4 | )建议使用厂家推荐耗材,以免造成机器损坏;                                                                                                    |
| 6 | 请勿在安装过程中使用其他产品电源线代替,请使用本机附带的电源线,电源插头需接插在带有地线的三孔插座;                                                                                                    |
| 6 | 〕请勿在打印机工作时打开打印机面盖,以免影响打印;                                                                                                    |
|   | 〕请勿在操作打印机时戴棉手套,以防可动部件对人身造成卷入挤压和切割伤害;                                                                                                    |
| 6 | 在打印完毕后稍等片刻,戴上手套后再取下打印平台,借助工具将平台上的模型取下,清理时请勿直接用手触摸;                                                                                                    |
| 6 | )常做产品维护,定期在断电的情况下,用干布对打印机做机身清洁,拭去灰尘和粘结的打印材料、导轨上的异物;                                                                                                    |
| đ | 》年龄在10岁以下的儿童,请勿在没有人员监督的情况下使用本机,以免造成人身伤害;                                                                                                    |
| đ | 〕温馨提示:请勿带电插拔电线;                                                                                                    |
| đ | 。————————————————————————————————————                                                                                                    |
|   |                                                                                                    |

# Contents 目录

| Introduction 设备简介 ·     | • • • • | • • • | •• | •• | •• | •••   | •• | •• | •• | •• | ••• | ••• | • • | •• | ••  | •• | ••  | •• | •• | •• | ••• | ••• | • | •• | •• | ••• | • | •• | ••  | • • • | • 01 | -01 |
|-------------------------|---------|-------|----|----|----|-------|----|----|----|----|-----|-----|-----|----|-----|----|-----|----|----|----|-----|-----|---|----|----|-----|---|----|-----|-------|------|-----|
| Parameters 设备参数・・       | • • • • | •••   | •• | •• | •• | • • • | •• | •• | •• | •• | ••  | ••• | • • | •• | ••  | •• | ••  | •• | •• | •• | ••• | ••  | • | •• | •• | • • | • | •• | ••  | •••   | • 02 | -02 |
| Parts List 零部件清单・・      |         | •••   | •• | •• | •• | • • • | •• | •• | •• | •• | ••  | ••• | • • | •• | ••  | •• | ••  | •• | •• | •• | • • | ••  | • | •• | •• | ••• | • | •• | ••  | •••   | • 03 | -03 |
| Assemble the 3D Printe  | r 组装3D  | 打印机   | •• | •• | •• | •••   | •• | •• | •• | •• | ••• | ••• | • • | •• | ••  | •• | ••  | •• | •• | •• | ••• | ••• | • | •• | •• | • • | • | •• | ••  | •••   | • 04 | -04 |
| Use the 3D Printer 使用3  | 3D打印机   | •••   | •• | •• | •• | • • • | •• | •• | •• | •• | ••• | ••• | • • | •• | • • | •• | ••  | •• | •• | •• | ••• | ••  | • | •• | •• | • • | • | •• | ••  | ••    | • 05 | -10 |
| Start Printing 首次打印•    | • • • • | •••   | •• | •• | •• | •••   | •• | •• | •• | •• | ••• | ••• | • • | •• | ••  | •• | ••  | •• | •• | •• | ••• | ••• | • | •• | •• | • • | • | •• | ••  | ••    | • 11 | -14 |
| Control remote printing | g 远程控制  | 制打印   | •• | •• | •• | •••   | •• | •• | •• | •• | ••• | ••• | • • | •• | ••  | •• | ••  | •• | •• | •• | ••• | ••• | • | •• | •• | • • | • | •• | ••  | •••   | • 15 | -16 |
| Wiring Connection电路     | 接线 ・・   | •••   | •• | •• | •• | • • • | •• | •• | •• | •• | ••  |     | • • | •• | ••  | •• | • • | •• | •• | •• | • • | ••  | • | •• | •• | • • | • | •• | • • | ••    | • 17 | -17 |
| Troubleshooting 故障检     | 修・・・    |       | •• | •• | •• | •••   |    |    |    |    |     |     |     |    |     |    | ••  |    |    |    |     |     | • |    |    |     | • |    |     | • • • | 18   | -19 |

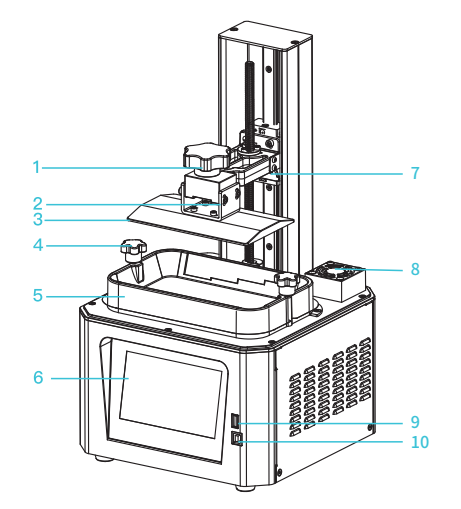

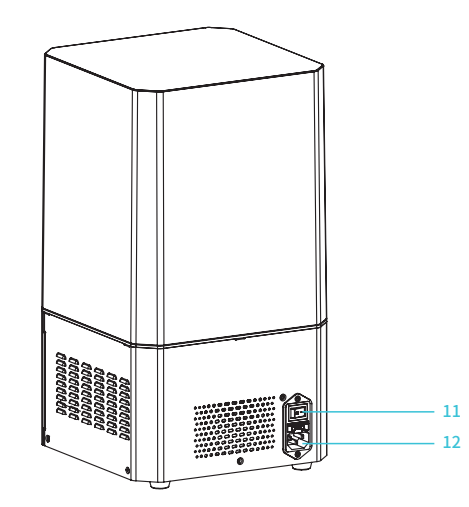

| 1 Torx head thumb screw | 5 Resin vat    | 9 USB port               |
|-------------------------|----------------|--------------------------|
| 梅花胶头手拧螺丝                | 料盘             | USB接口                    |
| 2 Leveling screw        | 6 Touch screen | 10 Spare square Port USB |
| 调平螺丝                    | 触摸屏            | interface 备用方口USB接口      |
| 3 Platform plate        | 7 Limit sensor | 11 Power switch          |
| 平台板                     | 限位感应片          | 电源开关                     |
| 4 Tray fixing screw     | 8 Air filter   | 12 Power receptacle      |
| 料盘固定螺丝                  | 空气过滤器          | 电源母座                     |

| Basic Parameters 基本参数             |                                                                                                    |  |  |  |  |  |  |  |
|-----------------------------------|----------------------------------------------------------------------------------------------------|--|--|--|--|--|--|--|
| Model   型号                        | HALOT-ONE                                                                                                    |  |  |  |  |  |  |  |
| Software language   中英切换          | English   中文                                                                                                    |  |  |  |  |  |  |  |
| Print method   打印方式               | U disk   U盘                                                                                                    |  |  |  |  |  |  |  |
| X/Y-axis resolution   X、Y分辨率      | 1620*2560                                                                                                    |  |  |  |  |  |  |  |
| Z-axis resolution   Z轴精度          | 0.03mm-0.05mm(layer thickness   即层厚)                                                                                                    |  |  |  |  |  |  |  |
| Print speed   打印速度                | 1-4S/(layer height   即层高)                                                                                                    |  |  |  |  |  |  |  |
| Special filaments   专用耗材          | Common rigid photosensivie resin, Standard resin, Hight hardness,<br>High toughness, Dental model resin.<br>普通刚性光敏树脂、标准树脂、弹性树脂、高硬度、高韧性树脂、牙模树脂 |  |  |  |  |  |  |  |
| Rated voltage   额定电压              | 100-240Va.c, 50/60Hz, 0.42-1A                                                                                                    |  |  |  |  |  |  |  |
| Light source configuration   光源配置 | Integral light source (wavelength 405nm)   积分式光源(波长405nm)                                                                                     |  |  |  |  |  |  |  |
| Operation system   操作系统           | Windows XP and above systems   windows XP以上系统                                                                                                 |  |  |  |  |  |  |  |
| Nominal power   额定功率              | 100W                                                                                                    |  |  |  |  |  |  |  |
| Print size   成型尺寸                 | 127*80*160mm(length,width and height)   127*80*160mm(长*宽*高)                                                                                   |  |  |  |  |  |  |  |
| Machine size   设备尺寸               | 221*221*404mm                                                                                                    |  |  |  |  |  |  |  |
| Package size   包装尺寸               | 295*295*545mm                                                                                                    |  |  |  |  |  |  |  |
| Machine weight   机器重量             | 7.1KG                                                                                                    |  |  |  |  |  |  |  |
| Gross weight   机器毛重               | 8.8KG                                                                                                    |  |  |  |  |  |  |  |
| Display screen   显示屏幕             | 5.0 inch   5.0英寸                                                                                                    |  |  |  |  |  |  |  |

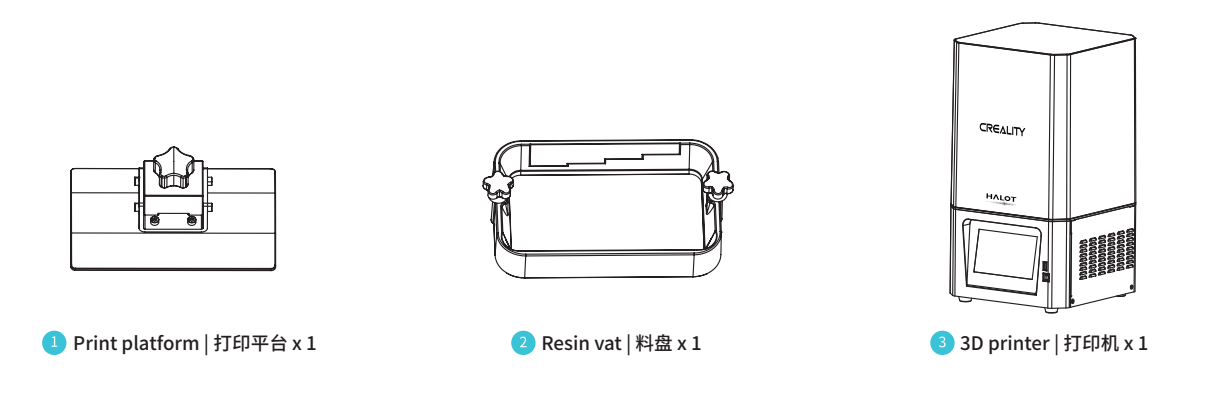

->>>

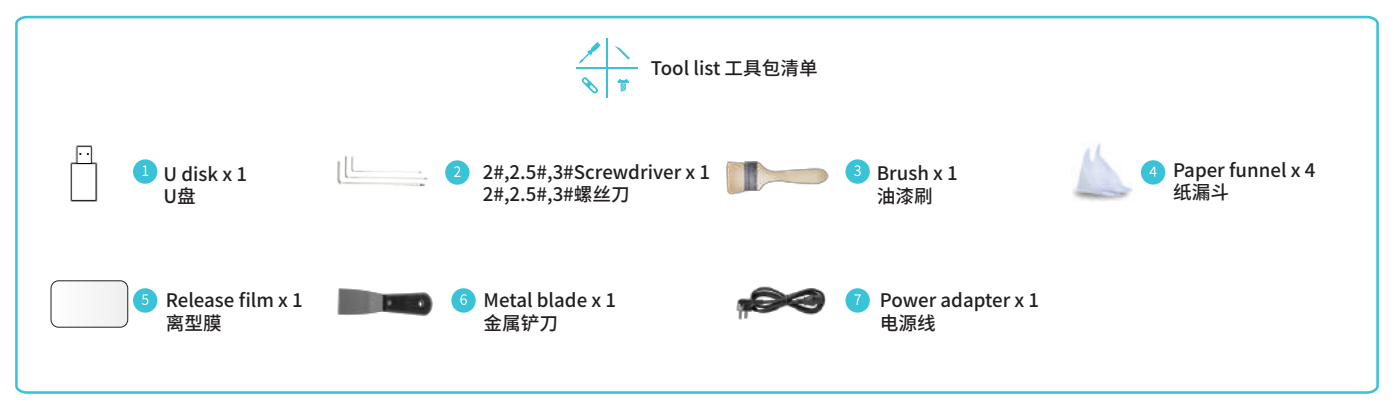

Tips: the above accessories are for reference only, in kind prevail! 注意:以上配件仅供参考,请以实物为准!

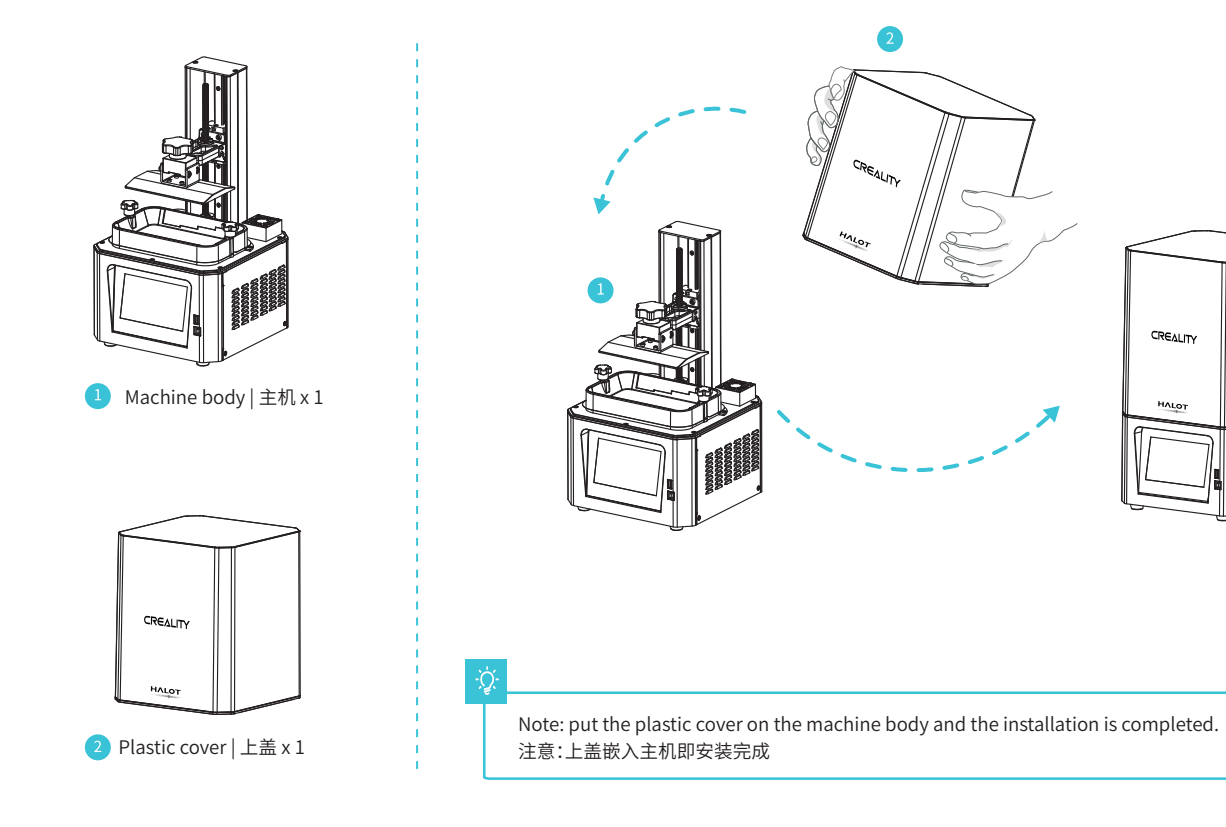

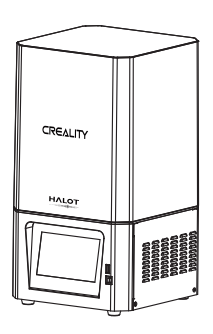

·>>>

Setting

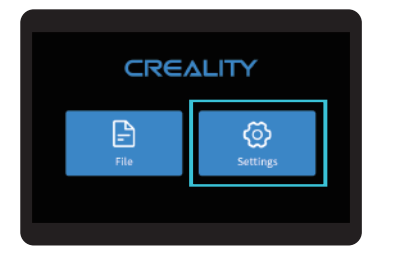

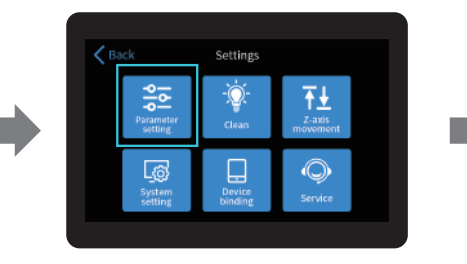

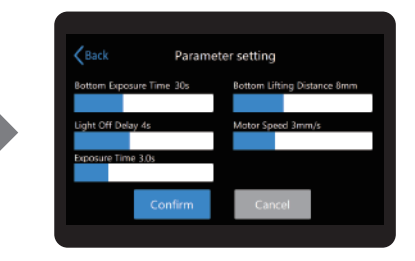

->>>

设置

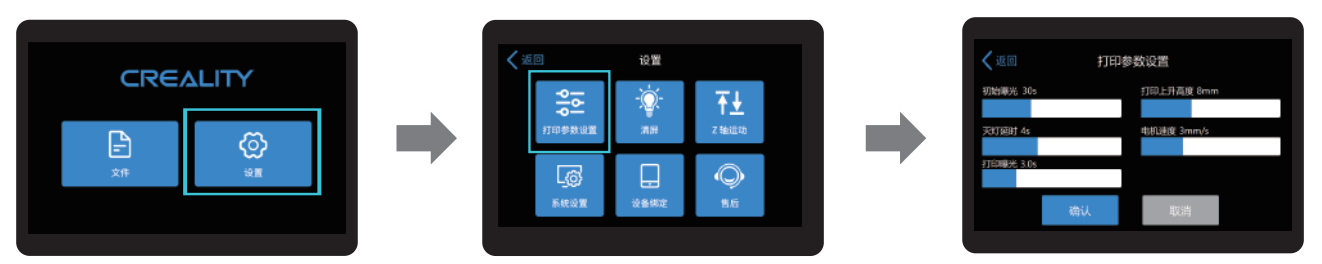

-Ò

Note: View and set printing parameters, the UI information is only for reference, the actual UI may be different. 注意:查看、设置打印参数,界面仅供参考,实际以UI为准。

05

Setting

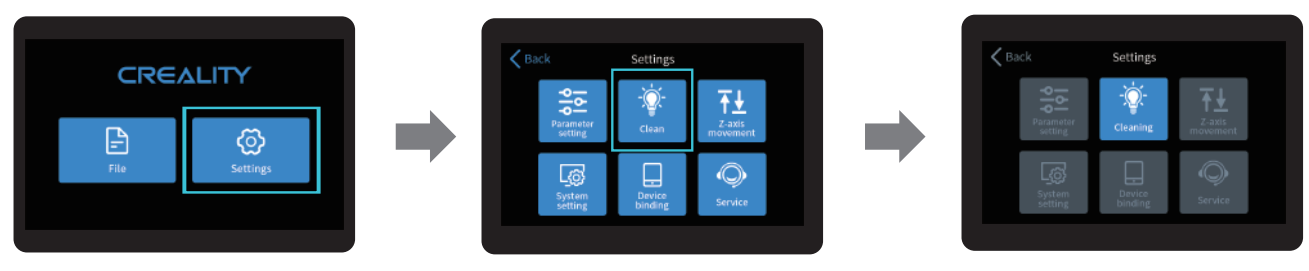

设置

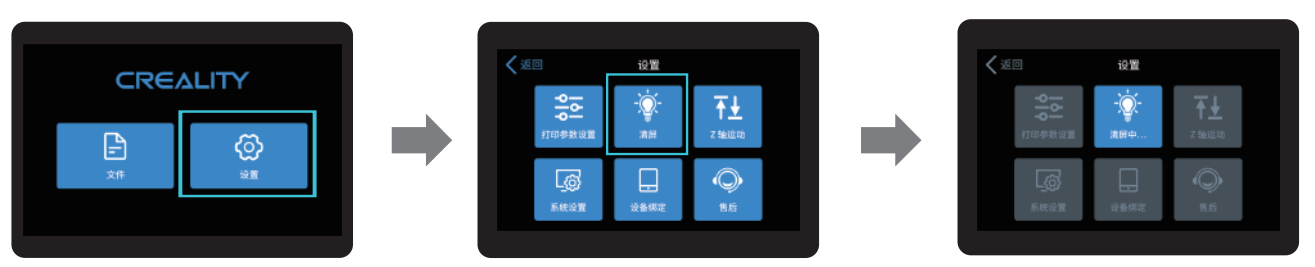

-Ò

Note: Check whether the light source is normal, the UI information is only for reference, the actual UI may be different. 注意:检查光源是否正常,界面仅供参考,实际以UI为准。

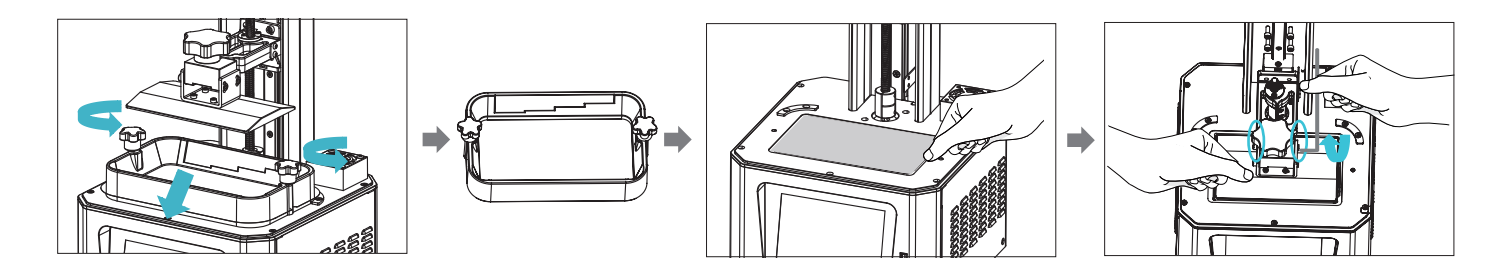

1. To calibrate the printing platform, first raise the platform, loosen the fixing screws on the left and right sides of the material trough, and take out the material trough;

进行打印平台的校准,首先上升平台,拧松料槽左右两侧料盘固定螺丝,将料槽取出;

2. Loosen the four screws on the connecting plate of prototyping platform, attach A4 paper tightly to the print screen, press Settings → Z Axis Motion → Levelling (Refer to operating steps of levelling platform 2 for operation.), to check whether the platform fits evenly with the paper. 松开成型平台板连接板的四颗螺丝,将A4纸贴紧 打印屏,按设置→Z轴运动→调平(参照调平平台 2步骤作业),检查平台是否与纸张均匀贴合;

3. After confirming that A4 paper fits evenly with the platform, screw up the four screws of the platform. 确认A4纸均匀贴合后,锁紧平台的四颗螺 丝。

#### -Ò

Note: The printint platform has been leveled at the factory. If it needs leveling due to transportation or other reasons, please follow the steps below to adjust the printing platform. (Please bring flat A4 paper by yourself) 注意: 打印平台出厂时已调平,若因运输或其他原因需要调平,可以进行以上步骤进行打印平台调平。(请用户自备平整A4纸张)

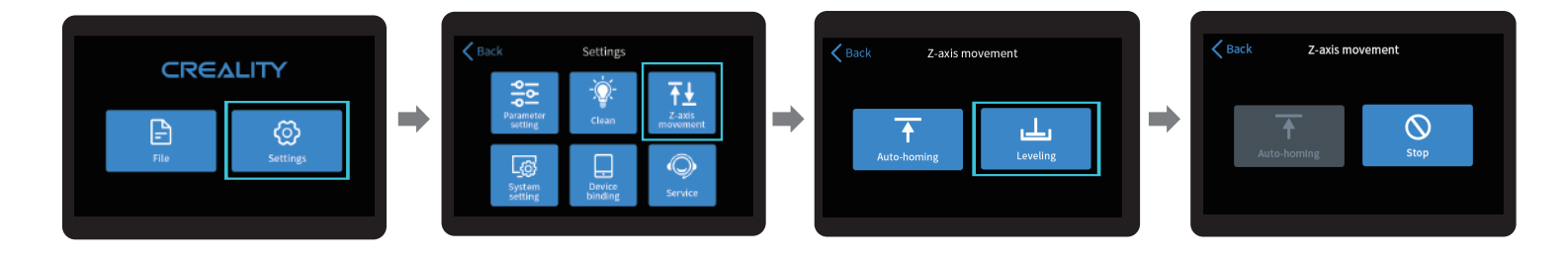

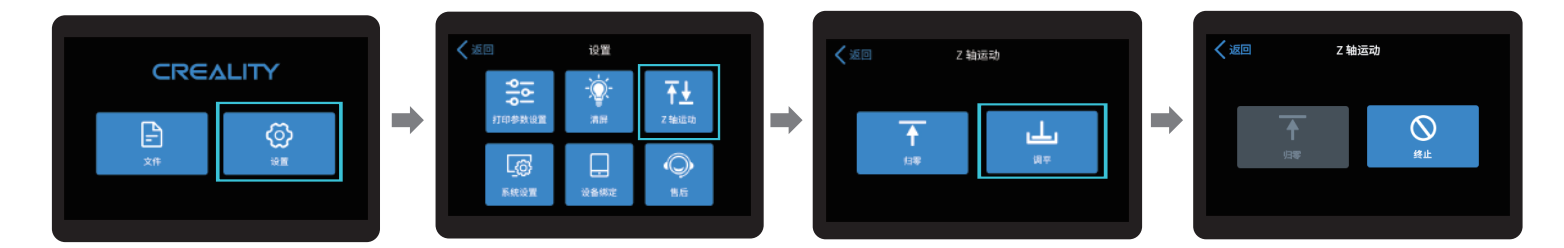

-Ò-

Note: The UI information is only for reference , the actual UI may be different. 注意:界面仅供参考,实际以UI为准。

## 9. Load Resin 装料

Pour the UV photosensitive resin into the resin vat. The slot capacity is 140ml/170ml/225ml/285ml.

将3D打印机UV光敏树脂倒入料盘,槽位容量分别:140ml/170ml/225ml/285ml。

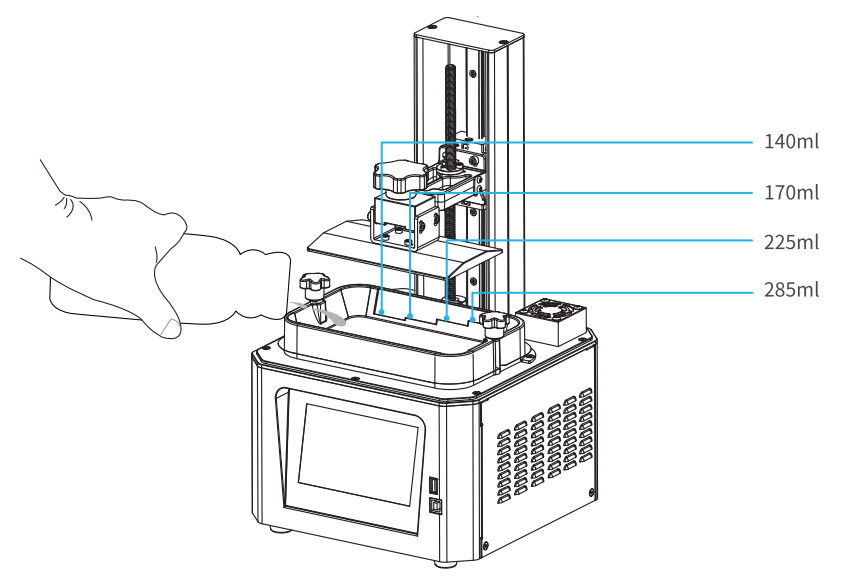

#### -Ò

Tips: How to change resin:

Take out the resin vat slowly, pour out the remaining resin into the container, clean the resin vat, pour in new resin, and then install the resin vat to the machine.

#### 提示:如何更换耗材?

将料盘缓缓取出,把剩余树脂倒入容器,清洗干净料盘,重新倒入新树脂,再把料盘安装到机器即可。

÷Ų́:

Tips: Resin may cause skin irritation or an allergic skin reaction. please wear gloves before use to avoid direct contact with the skin. 提示:请戴上手套方可进行装料,光敏树脂为刺激性材料,避免接触到皮肤。 a. b. с.

- a. First, remove the 14 screws at the bottom of thetray and take out the broken release film.
  首先拆卸料槽底部的14颗螺丝,取出坏的离型膜
- b. Take a new release film, tear off the protective films on bothsides of the release film, and then place the release film between the two steel rings.

取一张新的离型膜,撕掉离型膜两面的保护膜,然后将离型膜放置 在两个钢圈之间

- c. Finally,put the assembled steel frame back into the tray and tighten 14 screws. 最后将安装完的钢圈放回料槽,锁上14颗螺丝
- d. The installed release film is as show. 安装好的离型膜如下图

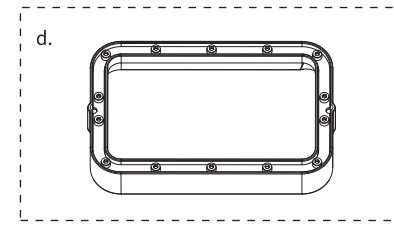

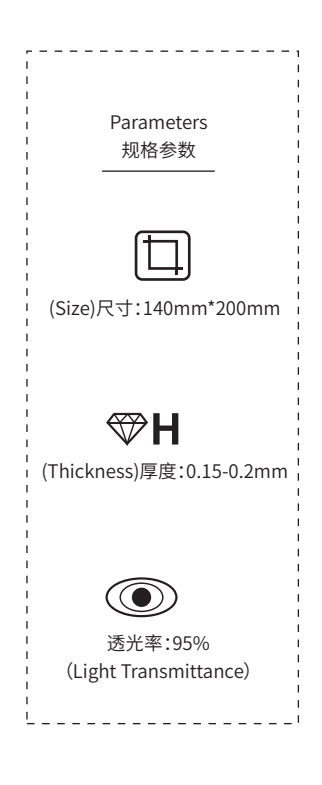

1. Slice

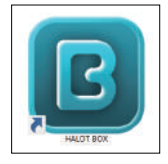

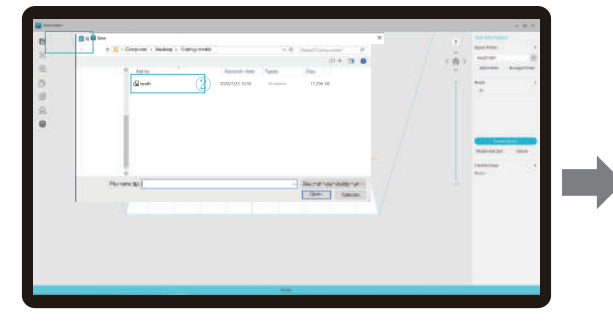

1. Open the slice software of LCD 3D printer, click" open" on the left of the screen and add model file.

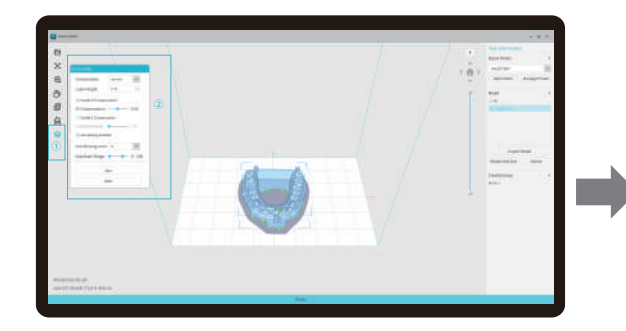

3. Click icon  $\bigcirc \rightarrow$  Setting slice printing parameters  $\bigcirc \rightarrow$  Click" Slice" (recommend to set parameters of bottom layer as 5-20).

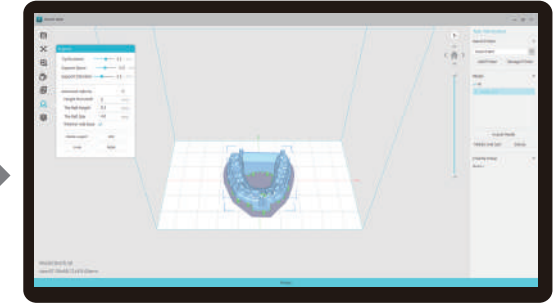

->>>

2. If the model needs to add support, click the upper right icon to set corresponding parameters.

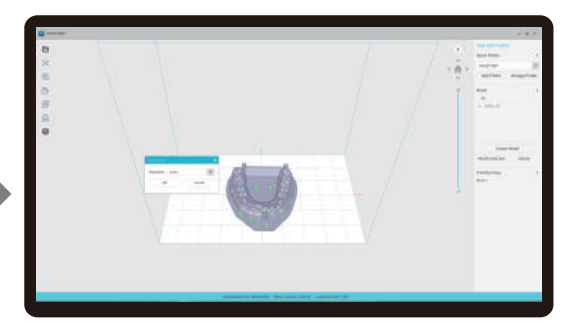

4 waiting for slice to be finished→save the sliced file You are welcome to find more details of slicing tutorial on the official website www.creality.com).

11

1. 切片

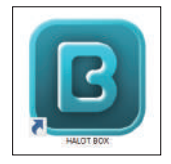

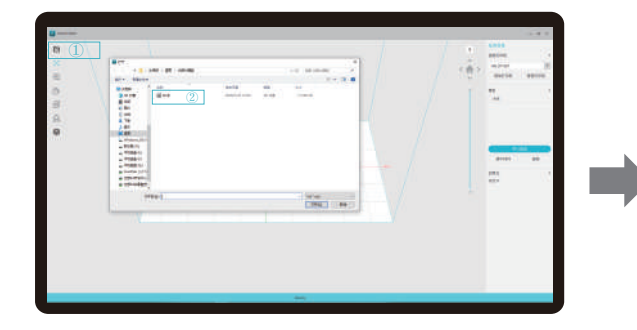

1. 打开LCD光固化3d打印切片软件,界面左方点击"打开"添加模型文件;

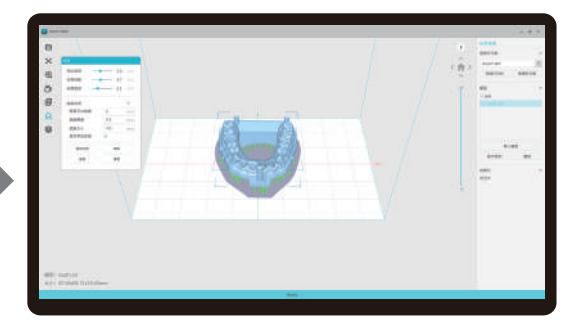

2. 根据模型如需添加支架,点击右上方图标,设置相应参数;

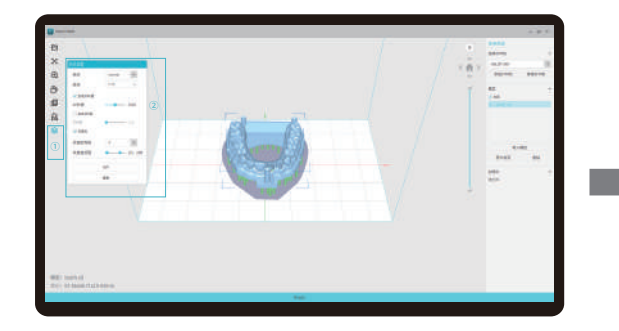

3. 点击图标①→设置切片打印参数② → 点击切片

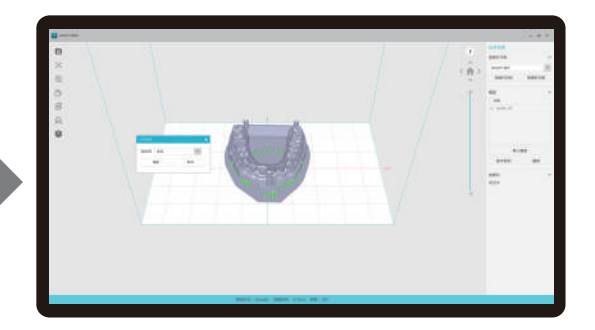

4. 等待完成切片后→另存切片好的文件。 (\*切片教程详见官网切片视频www.cxsw3d.com)

## 13. Start Printing 首次打印

2. Print

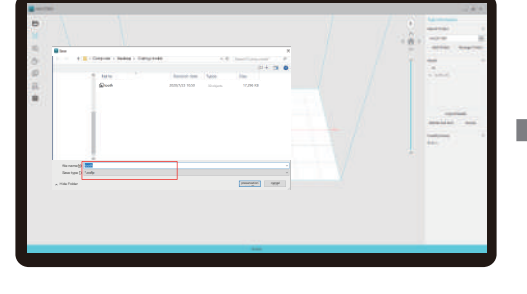

1. Generate cxdlp file, and save the file to U disk

USB port

m

->>>

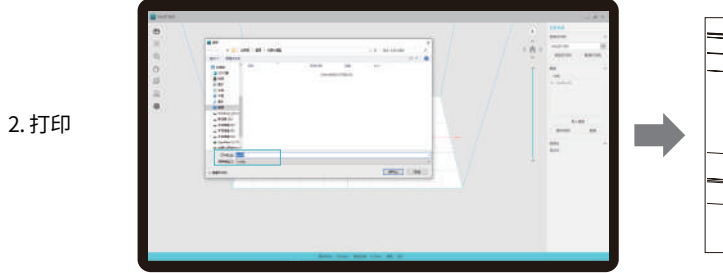

1. 生成 cxdlp文件→保存文件到U盘

2. Insert the U disk →Select a document
→Press the start button

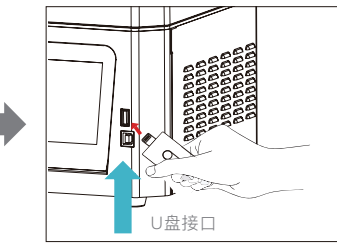

2. 插入U盘→选择文件→按下开始键

Warning: During the printing process, the machine can not be shaken, so as not to affect the printing quality. 警告:在打印过程中,机器不能摇动,以免影响打印质量。

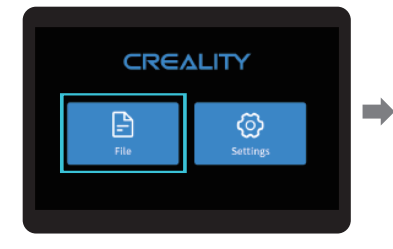

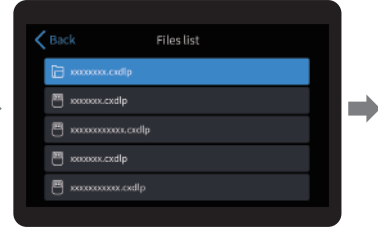

1. Select files;

Select the file to be printed and press "Start";

0+0

xxxxx.cxdlp

6:30:00 Time

Start

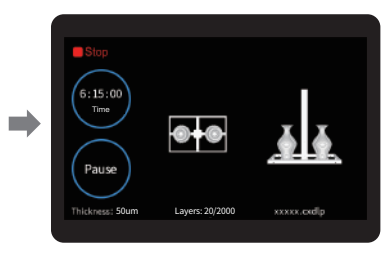

->>>

3. Printing · · ·

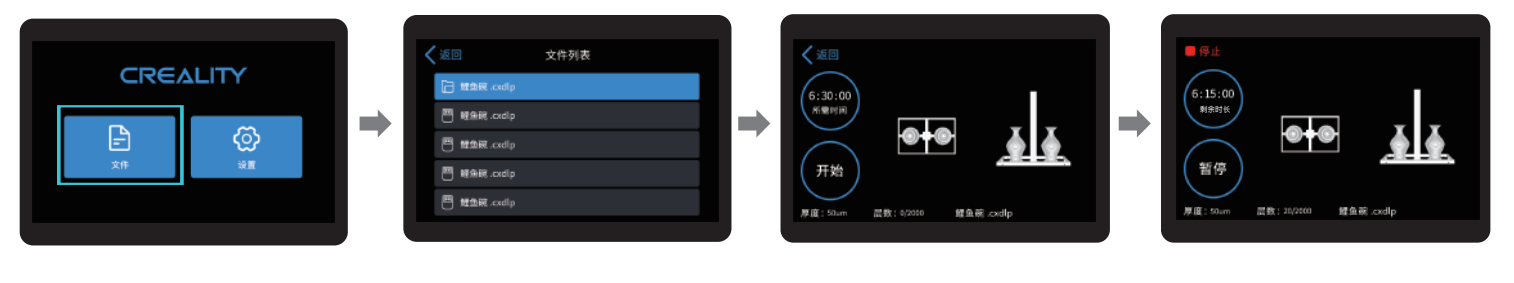

1. 选择文件;

2. 选中需要打印的文件,按下开始键;

3. 正在打印中···

Note: The UI information is only for reference, the actual UI may be different, The machine stores the file being printed by default. 注意:界面仅供参考,实际以UI为准,机器默认存储当前打印文件。

## 15. Control remote printing 远程控制打印

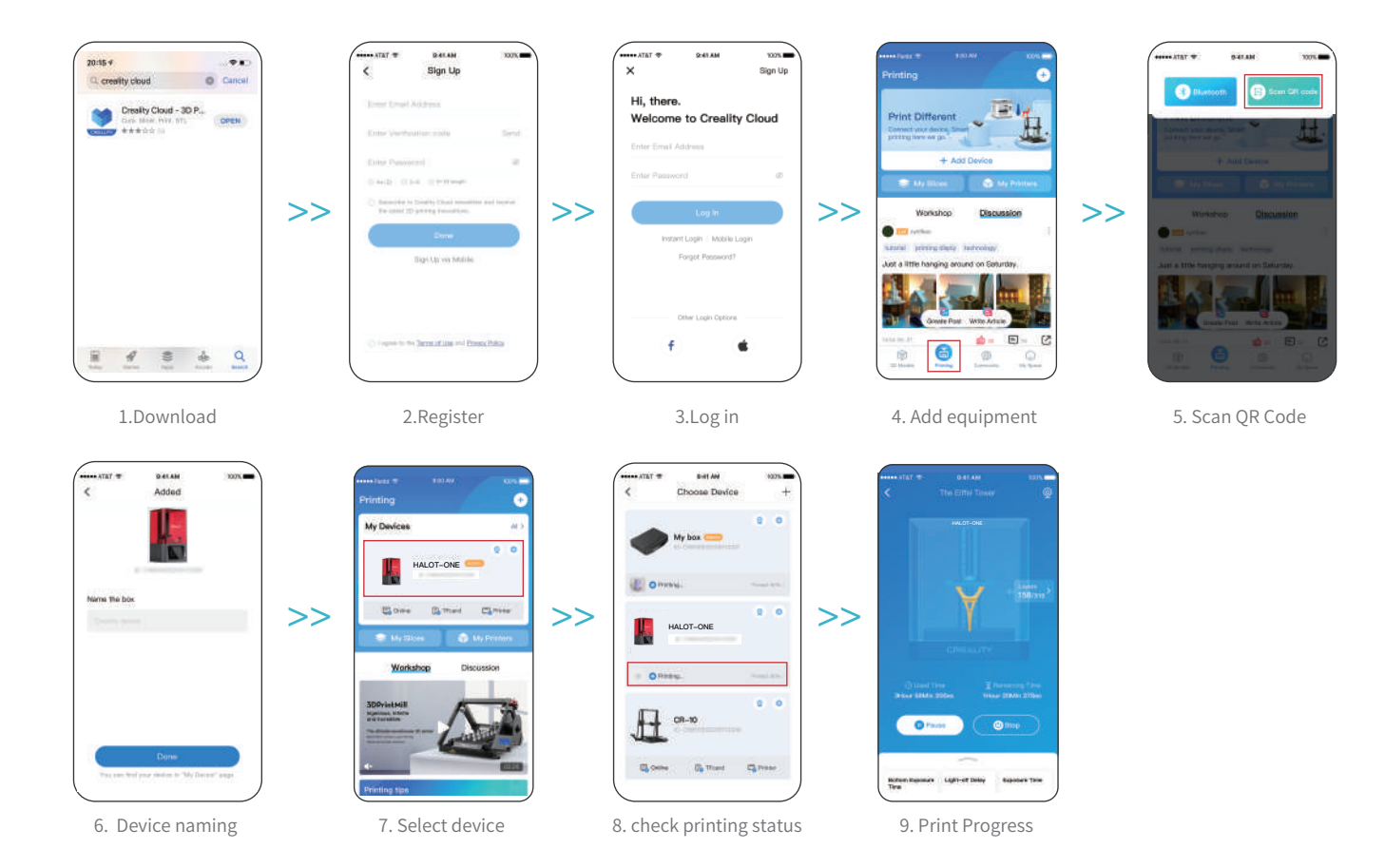

### 16. Control remote printing 远程控制打印

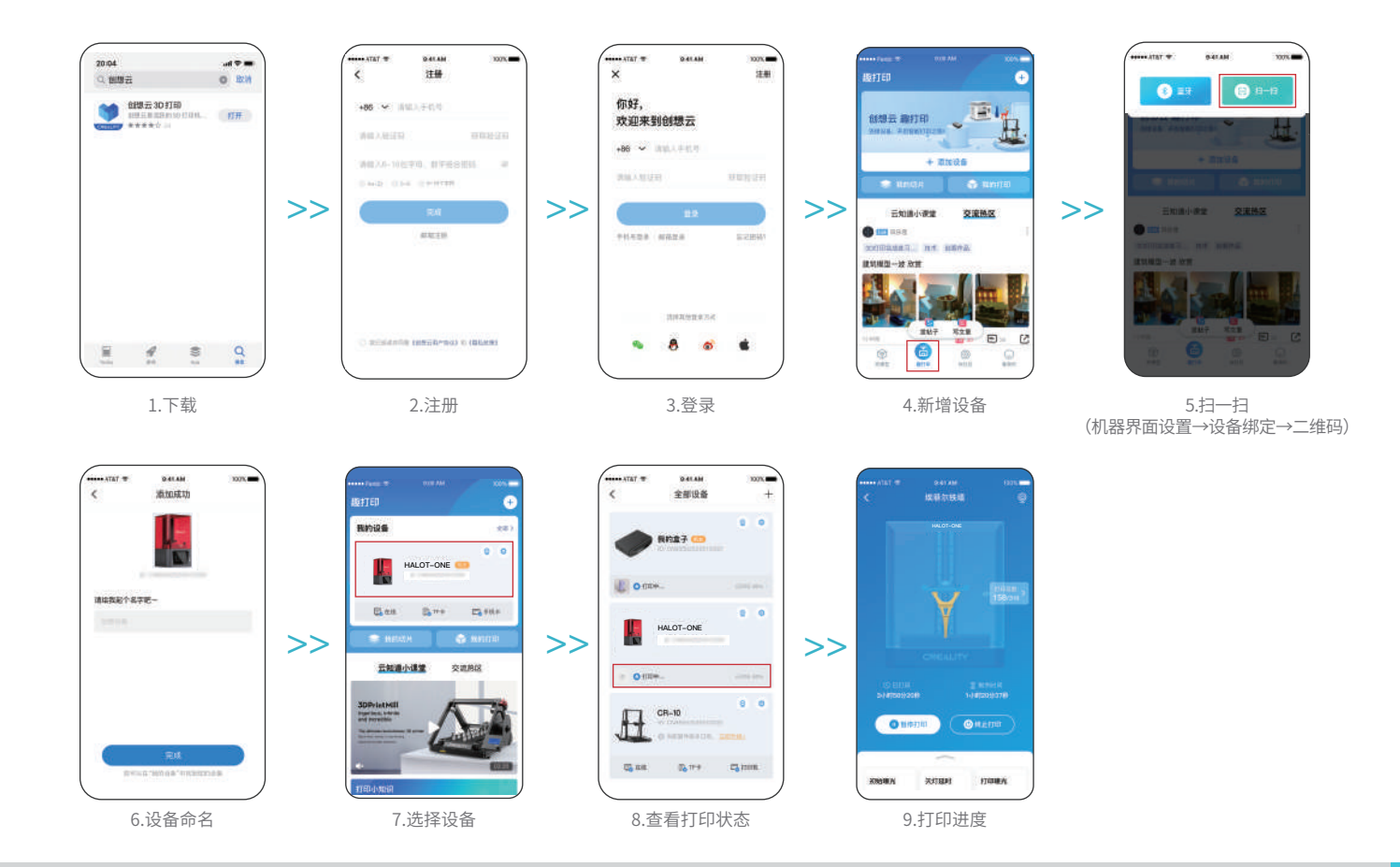

### 17.Wiring Connection 电路接线

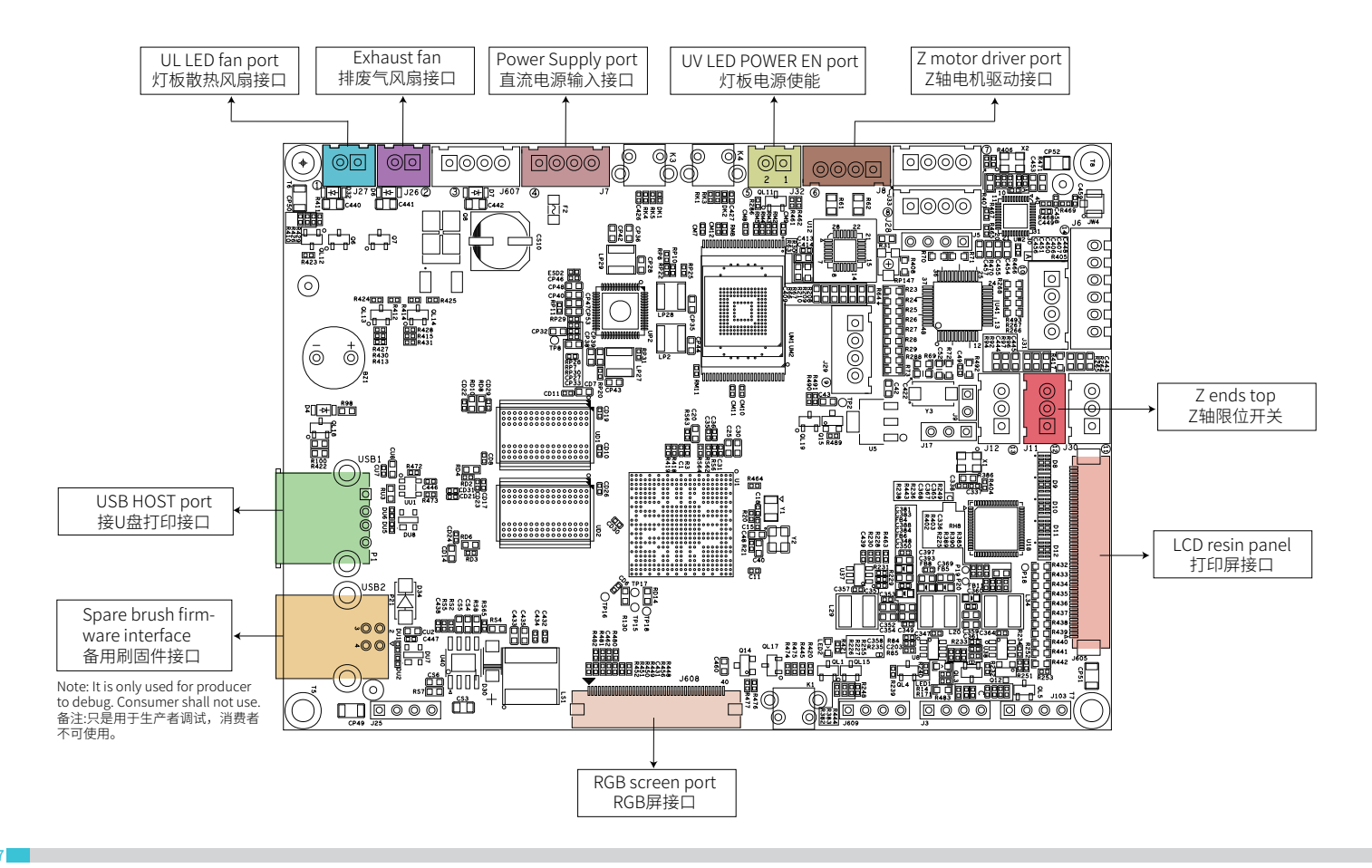

**>>**)

### 18.Troubleshooting

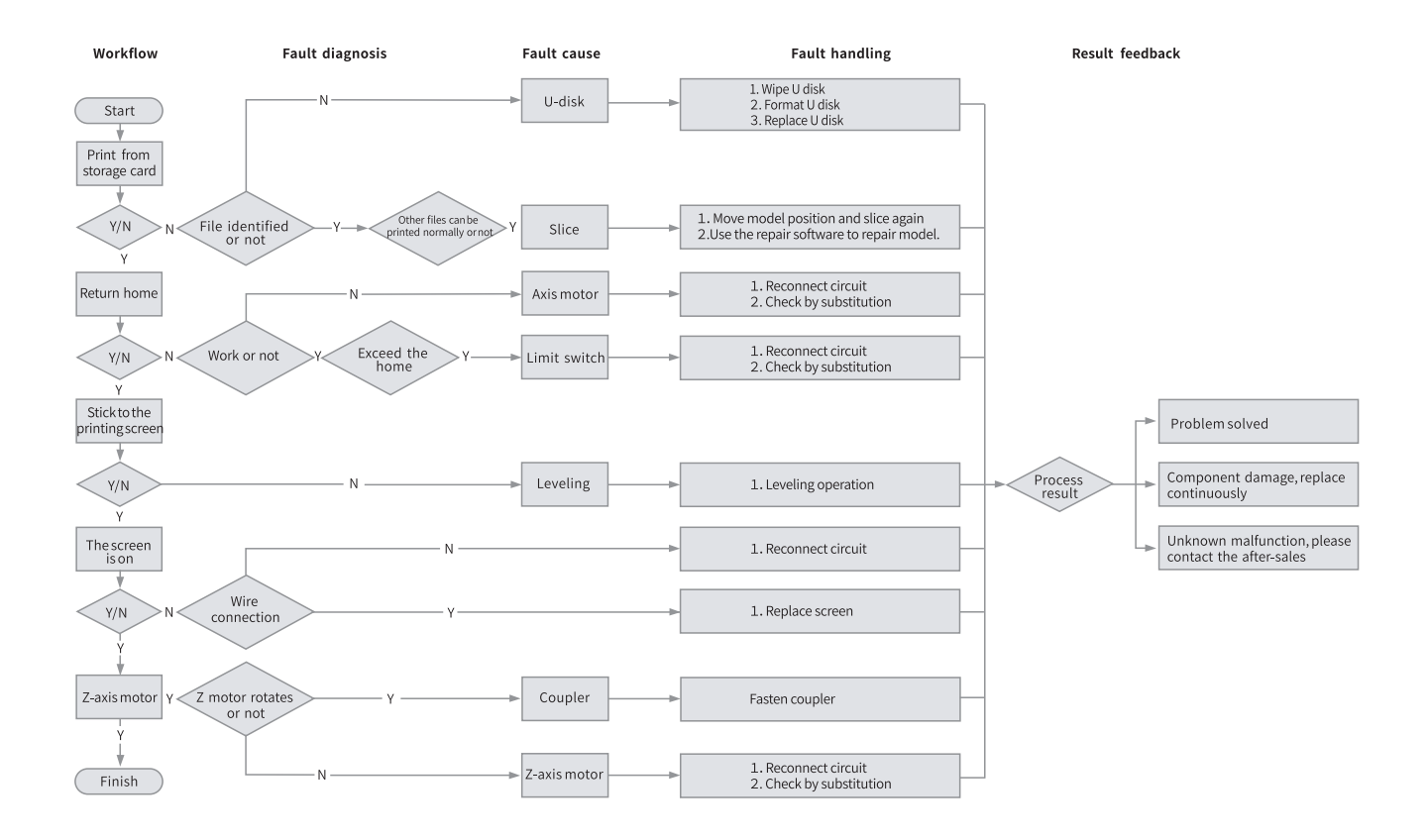

·>>>

### 19. 故障检修

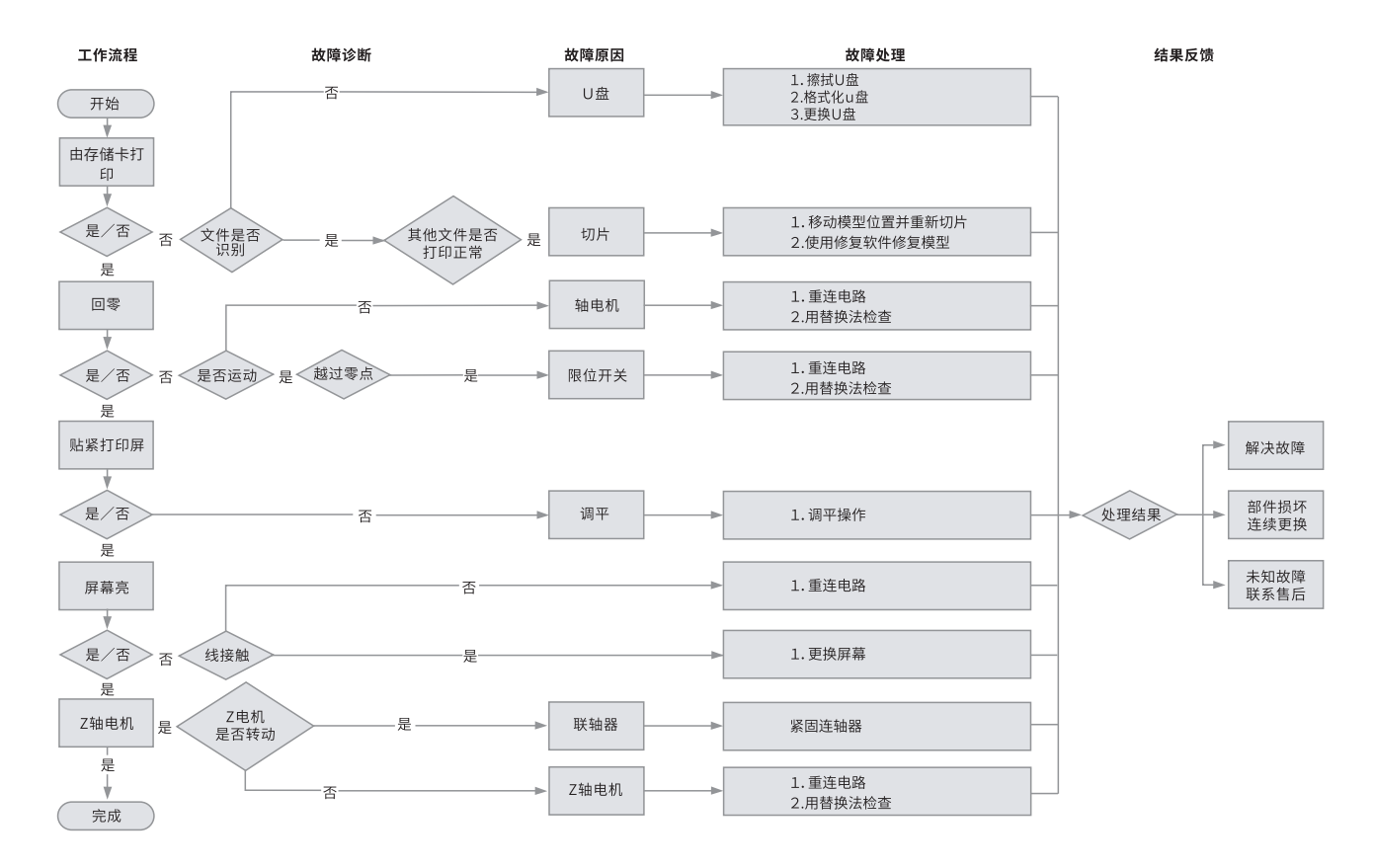

->>>

19

### 20. FCC Statement

FCC Caution:

Any Changes or modifications not expressly approved by the party responsible for compliance could void the user's authority to operate the equipment.

This device complies with part 15 of the FCC Rules. Operation is subject to the following two conditions: (1) This device may not cause harmful interference, and (2) this device must accept any interference received, including interference that may cause undesired operation.

#### IMPORTANT NOTE:

Note: This equipment has been tested and found to comply with the limits for a Class B digital device, pursuant to part 15 of the FCC Rules. These limits are designed to provide reasonable protection against harmful interference in a residential installation. This equipment generates, uses and can radiate radio frequency energy and, if not installed and used in accordance with the instructions, may cause harmful interference to radio communications. However, there is no guarantee that interference will not occur in a particular installation. If this equipment does cause harmful interference to radio or television reception, which can be determined by turning the equipment off and on, the user is encouraged to try to correct the interference by one or more of the following measures:

-Reorient or relocate the receiving antenna.

- -Increase the separation between the equipment and receiver.
- -Connect the equipment into an outlet on a circuit different from that to which the receiver is connected.
- -Consult the dealer or an experienced radio/TV technician for help.

FCC Radiation Exposure Statement:

This equipment complies with FCC radiation exposure limits set forth for an uncontrolled environment.

This equipment should be installed and operated with minimum distance 20cm between the radiator& your body.

Due to the differences between different machine models, the physical objects and the final images can differ. The final explanation rights shall be reserved by Shenzhen Creality 3D Technology Co., Ltd.

因每款机型不同,实物与图可能有所差异,请以实物为准,最终解释权归深圳市创想三维科技股份有限公司所有。

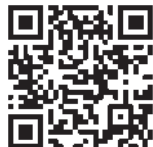

#### SHENZHEN CREALITY 3D TECHNOLOGY CO., LTD.

Add:18F, JinXiuHongDu Building, Meilong Blvd., Longhua Dist., Shenzhen, China 518131 Official Website: www.creality.com Tel: +86 755-8523 4565 E-mail: info@creality.com cs@creality.com

#### └ 深 圳 市 创 想 三 维 科 技 股 份 有 限 公 司

Scan To Learn More 更多服务请关注公众号

深圳市龙华区民治街道新牛社区梅龙大道锦绣鸿都大厦18F 公司网站: www.cxsw3d.com 服务热线: 400 6133 882 0755-8523 4565

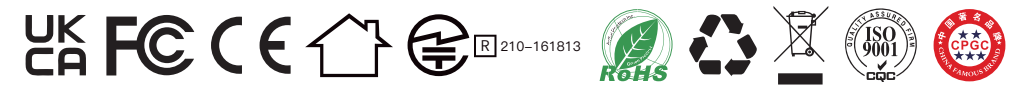